## Upgrade ESET Endpoint Security/Antivirus.

V týchto dňoch sa objavuje v programe Eset Endpoint Security resp. Antivirus hlásenie o neaktuálnosti produktu. Preto je potrebné do decembra aktualizovať program.

Pre aktualizáciu je potrebné:

 stiahnuť najnovšiu verziu antivírusového programu priamo zo stránky Esetu <u>https://www.eset.com</u> Kliknúť na "Podpora" následne "Na stiahnutie" a potom na stiahnutie pre firmy. Viď obrázok.

| UŽÍVAJTE SI<br>BEZPEČNEJŠIE<br>TECHNOLÓGIE    | DOMÁCNOSTI - FIRMY - | PODPORA 🔺 EXISTUJÚCI :                                                 | ZÁKAZNÍCI                                                      | NOVINKY                                                    | BLOG |
|-----------------------------------------------|----------------------|------------------------------------------------------------------------|----------------------------------------------------------------|------------------------------------------------------------|------|
|                                               | TECHNICKÁ PODPORA    |                                                                        |                                                                | $\frown$                                                   |      |
| Lege                                          | NA STIAHNUTIE        | 2.                                                                     |                                                                |                                                            |      |
| techr                                         | OBNOVIŤ LICENCIU     | Pre domácnosti                                                         | Pre firmy                                                      | Iné                                                        | sť   |
| Výkonné b<br>systém, <b>ES</b><br>a všetky va | ONLINE SCANNER       | Stiahnite si váš produkt<br>alebo vyskúšajte ESET<br>zdarma <u>3</u> . | Stiahnite si váš softvér.<br>Vyžiadajte si skúšobnú<br>verziu. | Stiahnite si nástroje,<br>doplnky a beta verzie<br>zdarma. | a    |
| к                                             |                      | NA STIAHNUTIE                                                          | NA STIAHNUTIE                                                  | Nástroje a doplnky<br>Beta verzie                          |      |
|                                               |                      |                                                                        |                                                                | Firemné riešenia (>)                                       | H.   |

- Zobrazí sa stránka, kde si treba vybrať inštalátor buď Endpoint Security alebo Antivirus podľa toho, ktorý je aktuálne nainštalovaný a treba zvoliť 32 resp. 64 bitovú verziu. Vyberte verziu bez AV Remover. Po stiahnutí spustite inštalátor a nainštalujte program. Po inštalácii reštartujte počítač.
- Po inštalácii antivírového programu inštalujte Eset agent. Otvorte stánku <u>http://nod.elf.stuba.sk</u> v časti ESET Endpoint Antivirus/Security 7 zvoľte download agent pre Windows. Rozzipujte a spustite súbor ESMCAgentInstaller.bat . Po skončení inštalácie je produkt aktualizovaný a nemal by vypisovať žiadny chybový stav.

Verziu programov môžte skontrolovať napr. cez príkazový riadok cmd.exe :

echo Get-WmiObject -Class win32\_product -Filter "Vendor='ESET, spol. s r.o.'" | powershell -command –

| C:\WINDOWS\syste                                          | em32\cmd.exe                                                                                                    | <u> 20</u> | × |
|-----------------------------------------------------------|----------------------------------------------------------------------------------------------------|------------|---|
| C:\>echo Get-WmiOł                                        | oject -Class win32_product -Filter "Vendor='ESET, spol. s r.o.'"   powershell.exe -com                                                     | mand -     | ^ |
| IdentifyingNumber<br>Name<br>Vendor<br>Version<br>Caption | : {803B32D1-B688-4CF5-AE19-4559D120C299}<br>: ESET Management Agent<br>: ESET, spol. s r.o.<br>: 7.2.1266.0<br>: ESET Management Agent     |            |   |
| IdentifyingNumber<br>Name<br>Vendor<br>Version<br>Caption | : {D9D12973-95FB-4671-B4D6-CF7CE6EB5094}<br>: ESET Endpoint Antivirus<br>: ESET, spol. s r.o.<br>: 7.3.2041.0<br>: ESET Endpoint Antivirus |            |   |
| C:\>                                                      |                                                                                                    |            | ~ |